## How to schedule Conference/Meeting rooms and Equipment/Carts

## **Scheduling Rooms**

- 1. Open New Meeting Request
- 2. Click the Rooms button and type location name (ie. Eden). You will see all rooms for that location

| eden                         | Go All Rooms -         | KITEJ@christina.k12.de.u | is 👻 Ad  | Advanced Find |  |
|------------------------------|------------------------|--------------------------|----------|---------------|--|
| Name                         | Location               | Business Phone           | Capacity | Descri        |  |
| 🧧 Eden Lab 220               |                        |                          | 16       | Room          |  |
| 🗧 Eden Lab 222               |                        |                          | 22       | Room          |  |
| 🧧 Eden Library               |                        |                          | 35       | Room          |  |
| EdenTechnology Conference    | e Room                 |                          | 10       | Room          |  |
| High School Cary-Simson Bui  | ilding                 |                          |          | Room          |  |
| HR_CONF_RM                   | District Office        | 302.793.5000             |          | Room          |  |
| 🧧 Jones Computer Lab         |                        |                          |          | Room          |  |
| Jones Conference Room        |                        |                          | 15       | Room          |  |
| Lobby Conference Room - D    | istric District Office | 302.793.5000             |          | Room          |  |
| Middle School Boardroom      |                        |                          |          | Room          |  |
| Middle School Computer Lab   | 126                    |                          |          | Room          |  |
| 🧧 Middle School Library Lab  |                        |                          |          | Room          |  |
| Middle School MOD H Confer   | rence                  |                          |          | Room          |  |
| Mispillion Conference Room   |                        |                          |          | Room          |  |
| Morris Conference Room       |                        |                          |          | Room          |  |
| Morris Instructional Kitchen |                        |                          |          | Room          |  |
| MCD Michillion Elementary C  | slandse<br>III         |                          |          | Doom          |  |
|                              |                        |                          |          |               |  |

- 3. Double click the desired room, or select the room and click the Rooms button
- 4. Click OK
- 5. Add other attendees and complete the Subject, Date and Time fields as necessary
  - a. To see Free/Busy time of the room and all other attendees Click the Scheduling Assistant button
    - i. Add other attendees by clicking the Add Attendees button
    - ii. To change the time according to the rooms and other attendees free time, click in the time field you want, or use the Start and End time fields
- 6. Click Send
  - a. Auto approved requests will generate an accepted/declined response sent via email
  - b. Requests requiring approval will generate a tentative response until the room approver responds. Upon acceptance or denial a new email response will be generated

## Scheduling Equipment/Carts

- 1. Open New Meeting Request
- 2. Click the To button and type location name (ie. Jones)

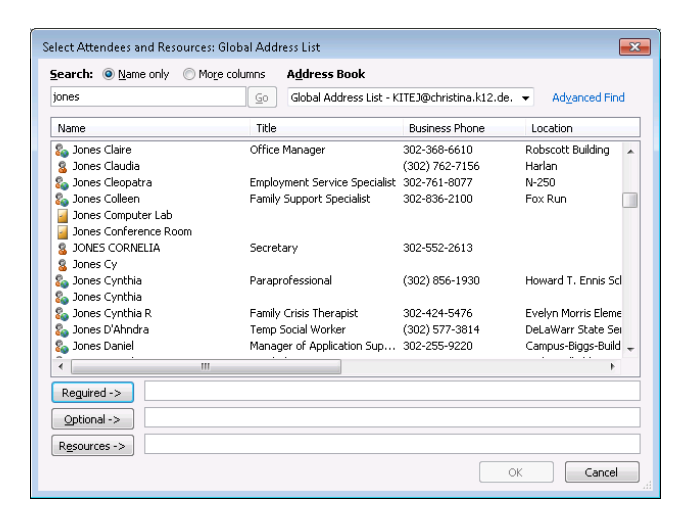

- 3. Scroll to see the equipment/cart names listed. If you type the full name, it will go directly to the desired cart
- 4. Select the desired equipment/cart then click the Resources button
- 5. Click OK
- 6. Add other attendees and complete the Subject, Date and Time fields as necessary
  - a. To see Free/Busy time of the room and all other attendees Click the Scheduling Assistant button
    - i. Add other attendees by clicking the Add Attendees button
    - ii. To change the time according to the rooms and other attendees free time, click in the time field you want, or use the Start and End time fields
- 7. Click Send
  - a. Auto approved requests will generate an accepted/declined response sent via email
  - b. Requests requiring approval will generate a tentative response until the room approver responds. Upon acceptance or denial a new email response will be generated